## **Edit or Update a Referral**

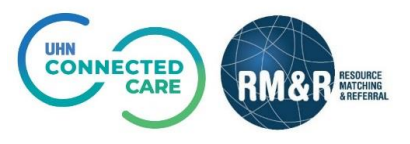

## Instructions

Upon editing or updating a referral, the RM&R application will identify you as the last modifier. Your name, clinical designation, along with the date and time will be stamped on the referral.

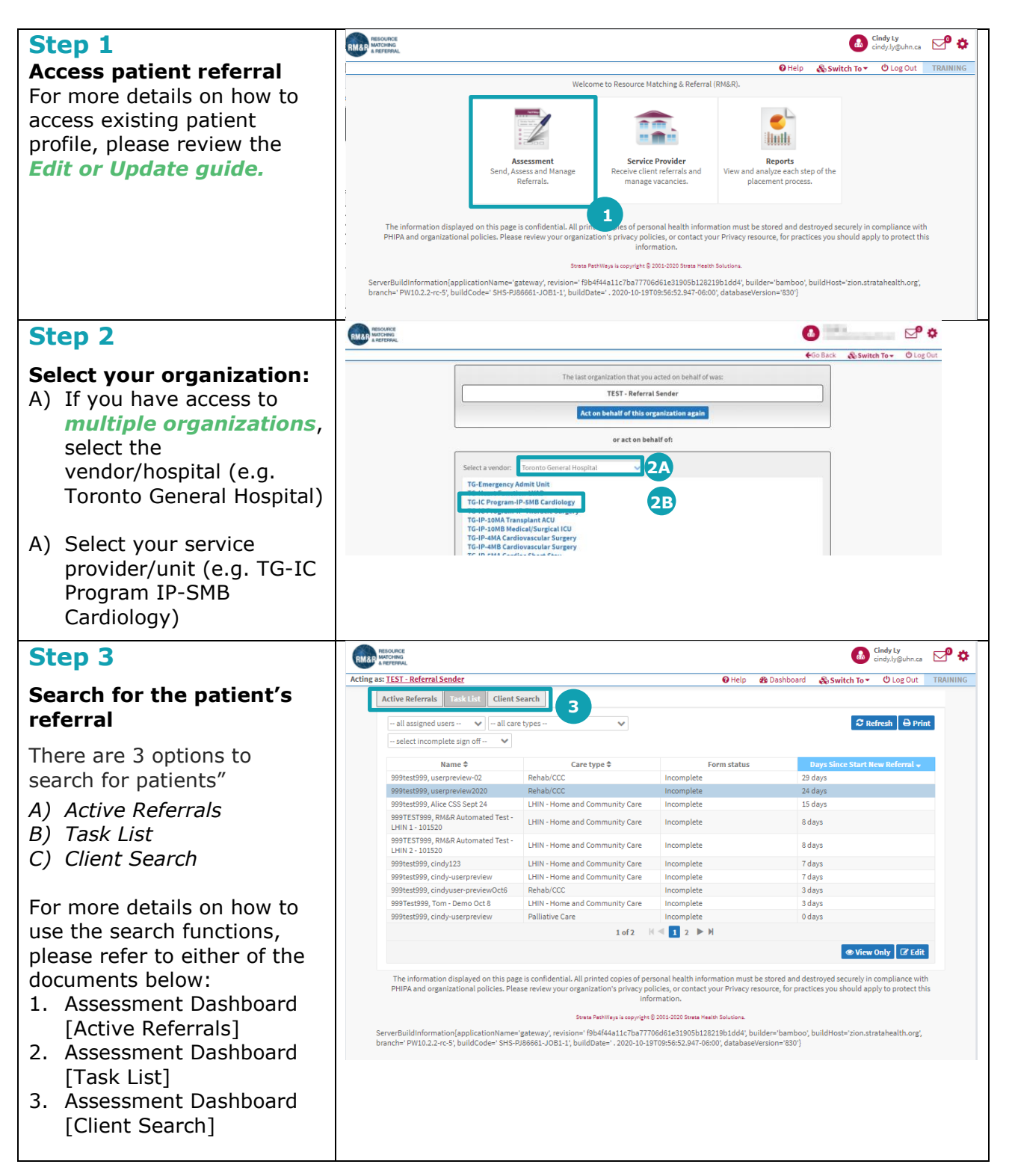

| Step 4                         | Nuscance Verwing client: 999test 999test 999te |
|--------------------------------|----------------------------------------------------------------------------------------------------|
|                                | Acting as: TEST - Referral Sender & Go Back O Help 🏤 Dashboard 🗞 Switch To 👻 🙂 Log Out TRAINING                                                                                                    |
| Select referral caretype       | Existing Care Types                                                                                                    |
| Select the existing button     | Care type Status                                                                                                    |
| Select the existing button     | LHIN - Home and Community Care(Historical) Incomplete O Select Existing                                                                                                    |
| next to the referral care type | Palliative Care(Historical) Deactivated O Select Existing                                                                                                    |
| you wish to edit/update        | Rehab/CCC(Historical) Incomplete O Select Existing 4                                                                                                    |
| , , ,                          | Other Care Types                                                                                                    |
|                                | Search Q 3                                                                                                    |
|                                | Care type Description                                                                                                    |
|                                | LHIN - Home and Community Care Q Already Exists                                                                                                    |
|                                | Outpatient Rehab - TJR O Start New Referral                                                                                                    |
|                                | Pallative Lare Carles Already Exists<br>Rehab/CCC QAlready Exists                                                                                                    |
|                                | Retired - Rehab/CCC Application Long Term Care O Start New Referral                                                                                                    |
|                                | All Care Types                                                                                                    |
|                                | Client Profile (Non-Care Type Specific)                                                                                                    |
| Sten 5                         | Stress Pethilips is copylight © 2003-2020 Stress Health Solutions. ServerBuildInformation(applicationAame='gateway', revision='Bb4f44a11c7ba77706d61e31905b12821bb1dd4', builder='bamboo', buildHost='zion.stratahealth.org', brancher PW10.2.2-trc-5', buildCode='SHS-FJ86661-10B1-1; buildDate='. 2020-10-19T095652.947-0600', databaseVersion='830')                                                                                                    |
|                                | Arting as: TEST. Beferral Sender                                                                                                    |
| Make edits/updates             | A Theorematical sense in the sense of the sense in the sense in the se |
|                                | To start a new application, please click this button: Deactivate                                                                                                    |
| A) You can now update any      | ▲ Client Details ▲ Demographics ▲ Supplementary Information ▲ Referral Information ▲ Social Information ▲ Care Requirements                                                                                                    |
| tab that you have              | 🛕 Acute Care Medical Assessment 🚺 Functional Assessment 🔯 Archive 🖾 Uploaded Files (0) 🛕 Send and Manage Referrals                                                                                                    |
| nermission to edit             | Q. Show previous encounter                                                                                                    |
|                                | Last modified by Ly, Cindy at September 29, 2020 10:15.                                                                                                    |
| B) After you have completed    | Gender Ton                                                                                                    |
| your odite click Save          | O Male O Female Other                                                                                                    |
| your euits, click Save         | Gender - Other Top<br>Specify<br>Specify: Illo ut in repellendus Aspernatur ut dolorum eius                                                                                                    |
|                                | Date of Birth         Top           Date         13-Aug-1979                                                                                                    |
|                                | Client's Age Top                                                                                                    |